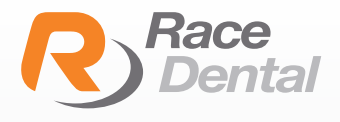

## HOW TO ADD RACE ALIGNERS TO YOUR 3SHAPE SCANNER

Go to 3Shape Communicate portal https://portal.3shapecommunicate.com/login

Click 'Sign in' button

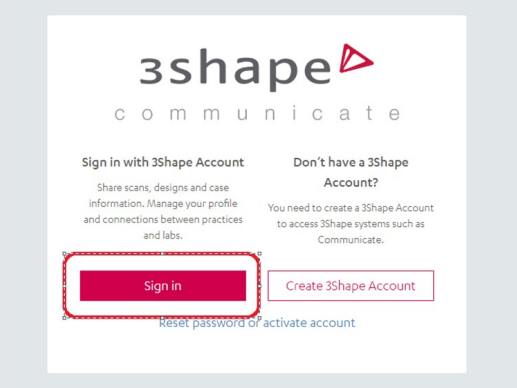

3shape<sup>₽</sup>

1 2000 0000

3 Please use your dentist's communicate account to login.

| Email*                                                                                         |                    |  |
|------------------------------------------------------------------------------------------------|--------------------|--|
| This field is required                                                                         |                    |  |
| Password*                                                                                      | ۲                  |  |
| This field is required                                                                         |                    |  |
| Forgot your password?                                                                          |                    |  |
| Please find more about processing personal data by 3Sh<br>rights in our <u>Privacy Policy.</u> | ape and about your |  |
|                                                                                                |                    |  |

Once you logged in the 3Shape Communicate portal, please choose the tab of **'Connections'** and click **'Add Connection'** button.

5

6

With the popped up search bar, please input Race Aligners account **'racealigners@racedental.com.au'.** 

| Connect to a Pr                           | actice or Lab        |
|-------------------------------------------|----------------------|
| Enter the email or name of the company yo | u want to connect to |
| racealigners@racedental.com.au            | Q                    |
|                                           |                      |
|                                           |                      |

Then you will be able to see our Aligners account and please click **'Connect'** button.

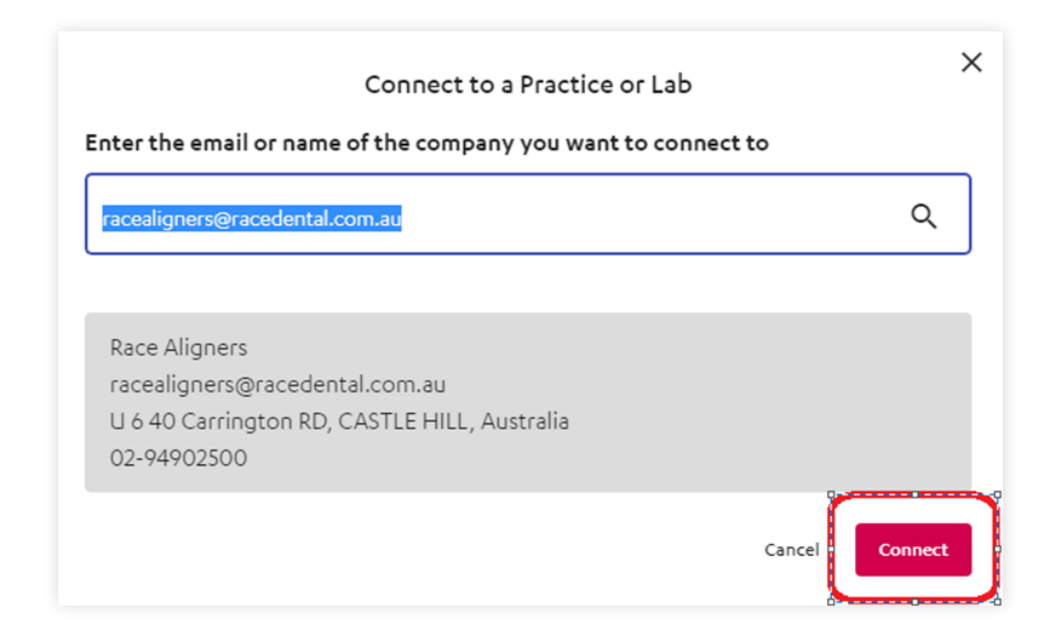

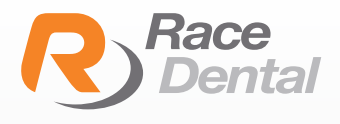

## HOW TO SEND YOUR **ALIGNER CASE** FROM YOUR **3SHAPE SCANNER**

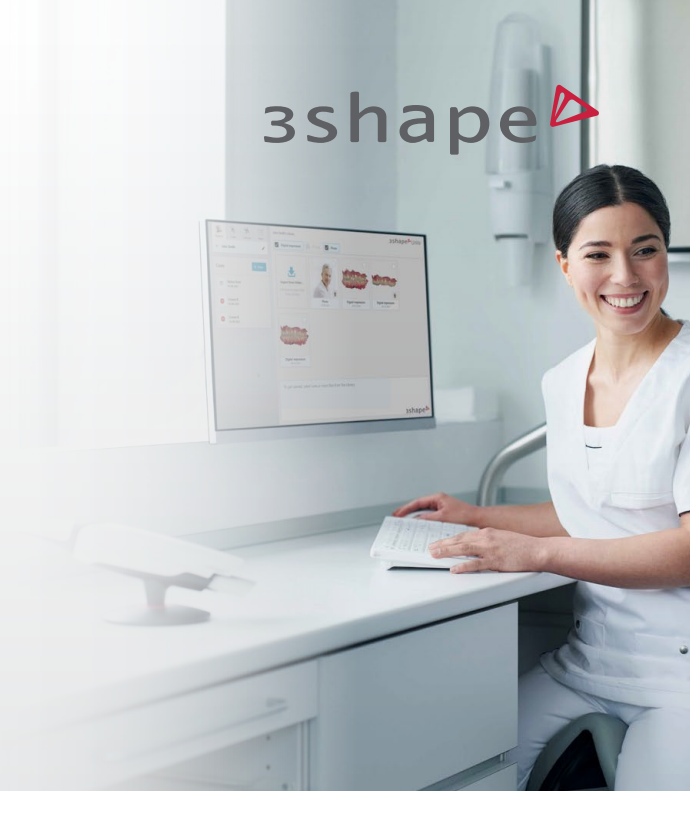

1

Set up a new patient case. Select Race Aligners.

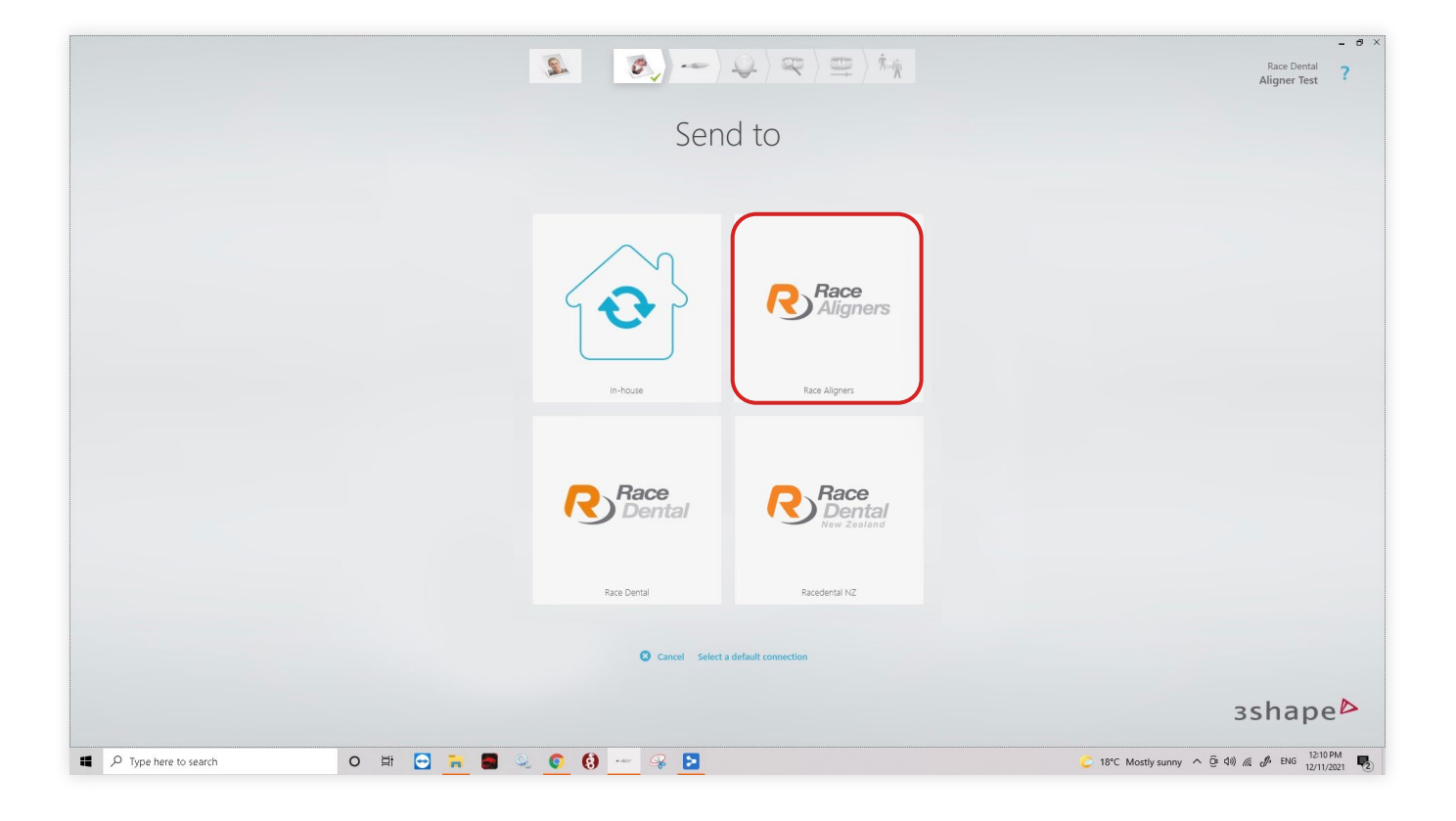

## In the prescription select Orthodontics.

2

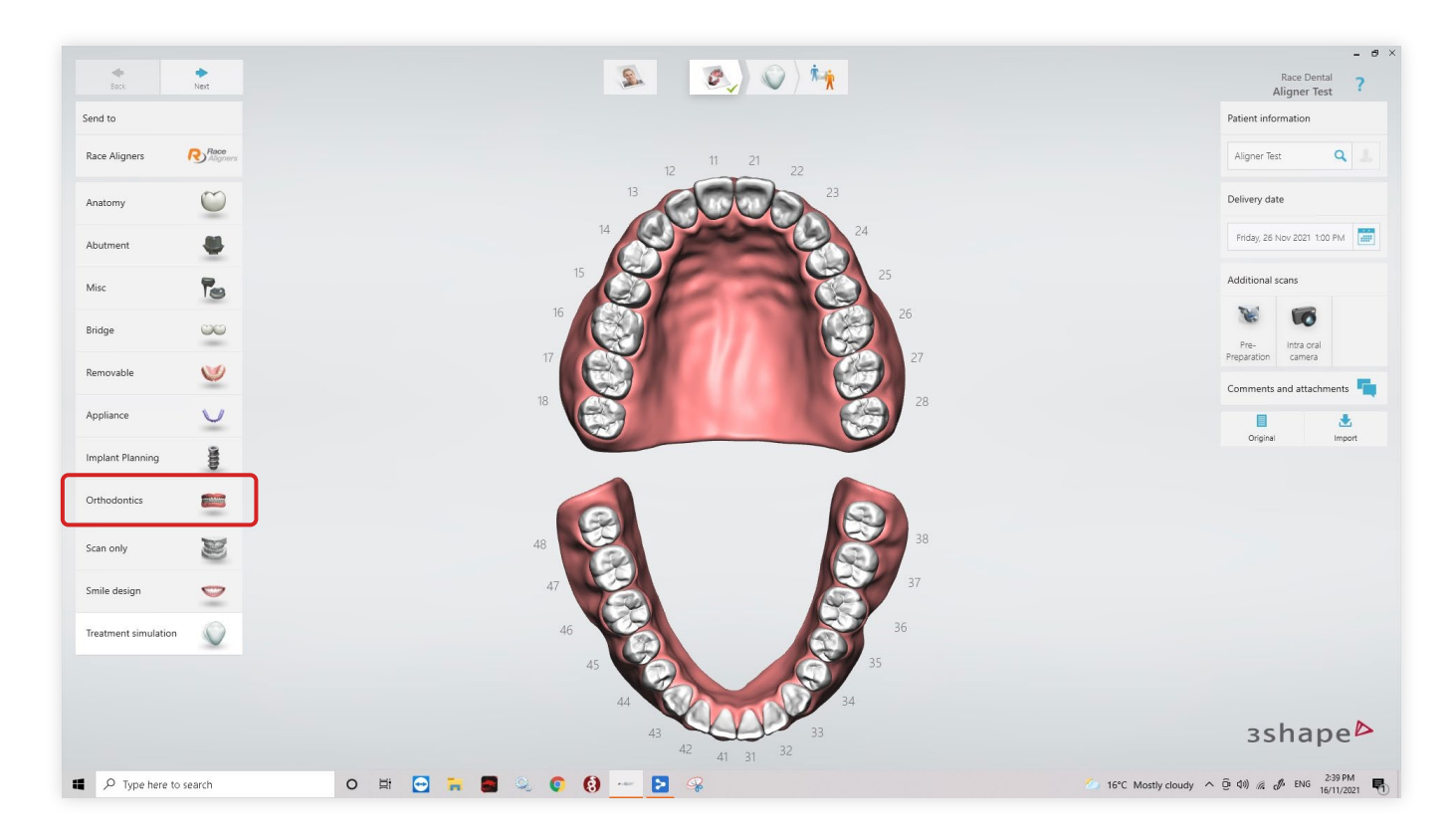

## Then click clear aligners.

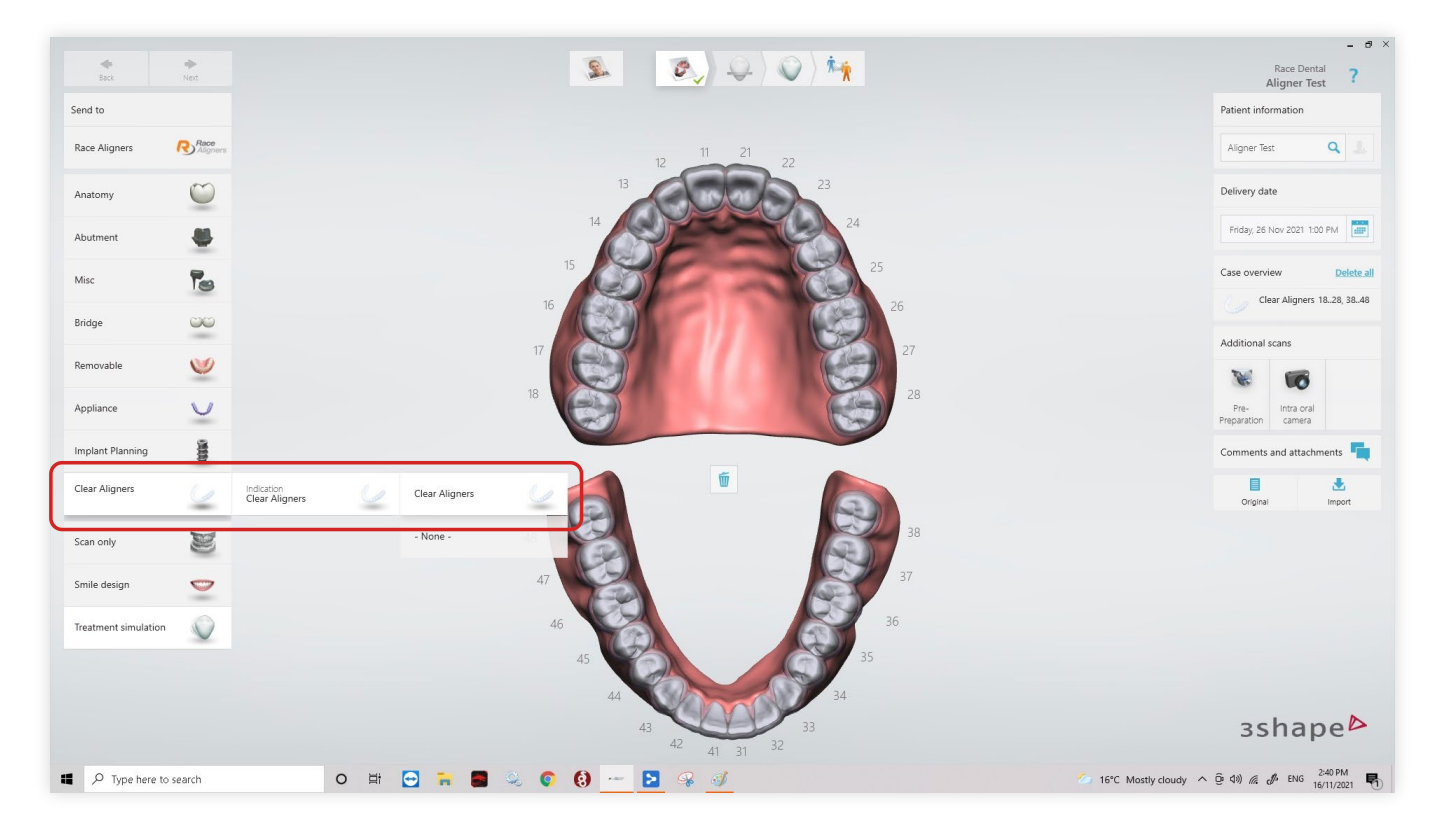

You may include any comments or attachments on the right.

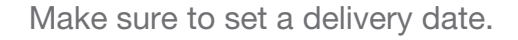

5

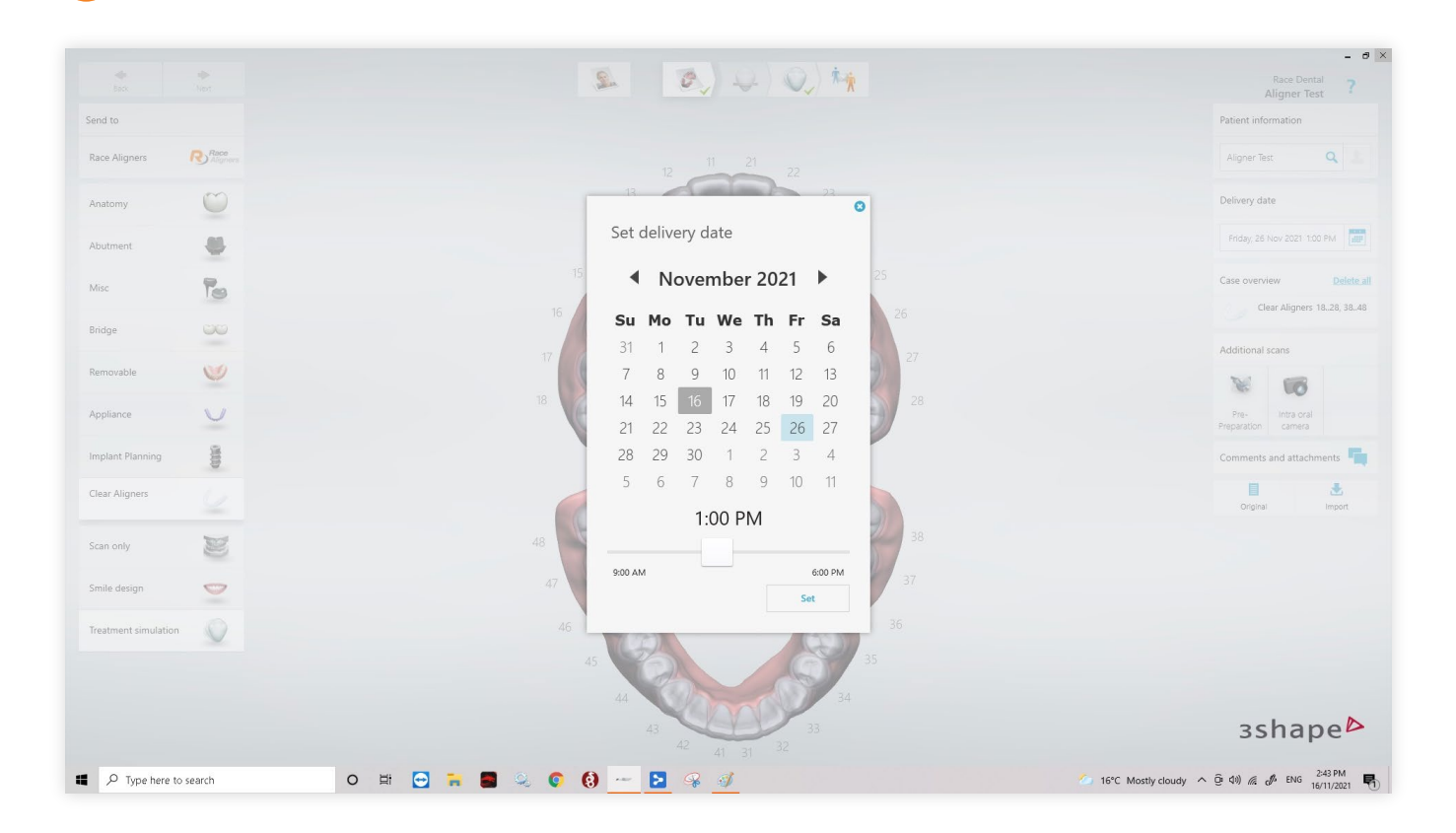

Once full mouth scan is completed and processed. Send Case.

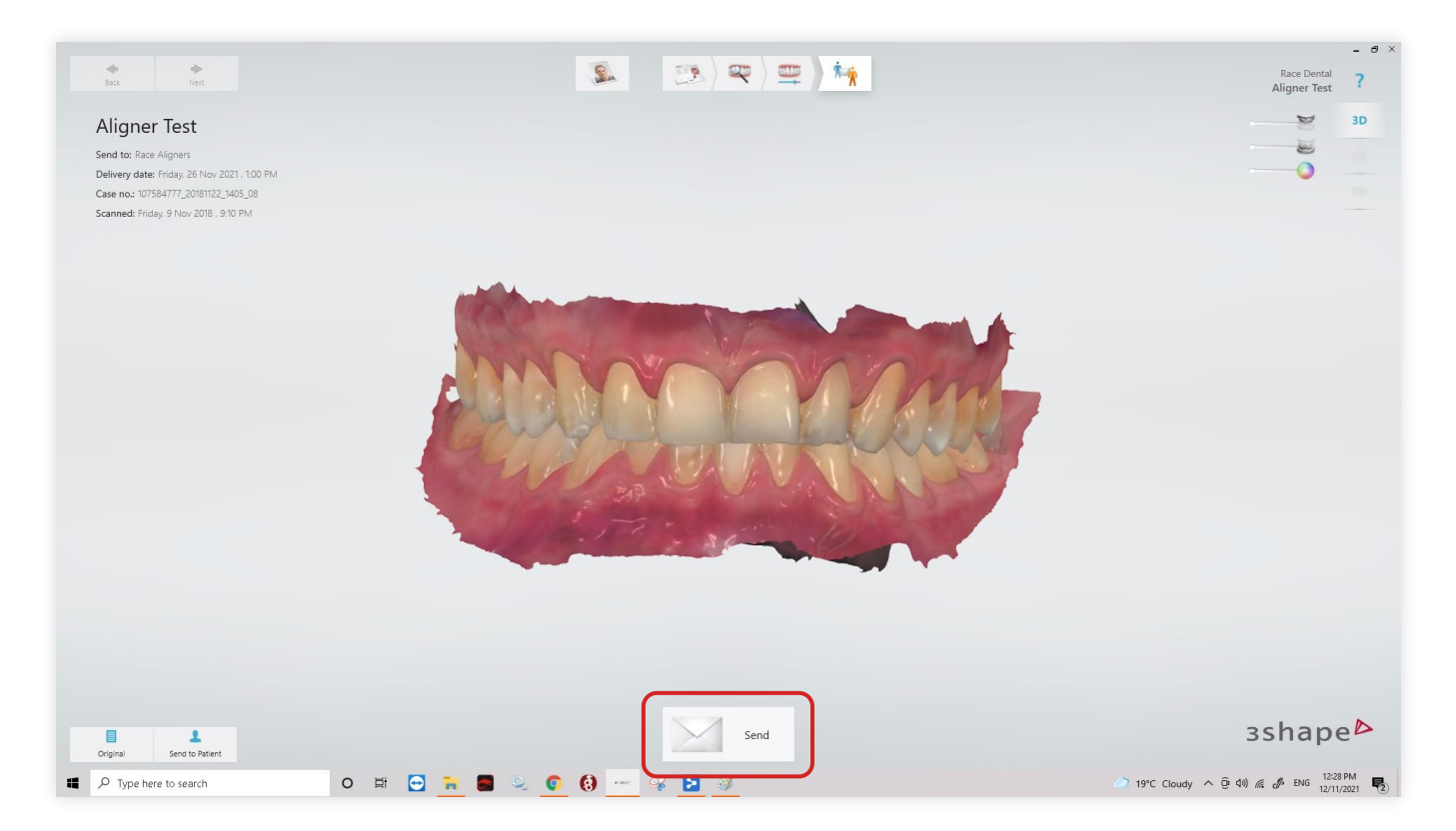